# **Dell Pro Smart Dock SD25**

Benutzerhandbuch

Vorschriftenmodell: K23A Vorschriftentyp: K23A001 April 2025 Rev. A00

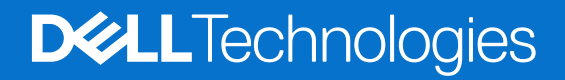

#### Hinweise, Vorsichtshinweise und Warnungen

(i) ANMERKUNG: HINWEIS enthält wichtige Informationen, mit denen Sie Ihr Produkt besser nutzen können.

VORSICHT: ACHTUNG deutet auf mögliche Schäden an der Hardware oder auf den Verlust von Daten hin und zeigt, wie Sie das Problem vermeiden können.

MARNUNG: WARNUNG weist auf ein potenzielles Risiko für Sachschäden, Verletzungen oder den Tod hin.

© 2025 Dell Inc. oder deren Tochtergesellschaften. Alle Rechte vorbehalten. Dell Technologies, Dell und andere Marken sind Marken von Dell Inc. oder deren Tochtergesellschaften. Andere Marken sind Marken der jeweiligen Eigentümer.

# Inhaltsverzeichnis

| Kapitel 1: Einführung                                         | 4  |
|---------------------------------------------------------------|----|
| Kapitel 2: Lieferumfang                                       | 5  |
| Kapitel 3: Ansichten des Dell Pro Smart Dock SD25             | 6  |
| Oben                                                          |    |
| Vorderseite                                                   | 7  |
| Rechts                                                        | 7  |
| Zurück                                                        |    |
| Unten                                                         | 9  |
| Kapitel 4: Hardwareanforderungen                              | 10 |
| Kapitel 5: Wichtige Informationen                             | 11 |
| Kapitel 6: Einrichten Ihrer Dockingstation                    | 12 |
| Kapitel 7: Einrichten externer Monitore                       |    |
| Konfigurieren der Monitore                                    |    |
| Videoanschlüsse für Konfigurationen mit mehreren Bildschirmen |    |
| Displaybandbreite                                             |    |
| Tabelle Anzeigeauflösung                                      |    |
| Kapitel 8: Technische Daten                                   |    |
| Produktspezifikationen                                        |    |
| Stromversorgung                                               |    |
| Netzadapter – Technische Daten                                |    |
| Portdeaktivierung                                             |    |
| LED-Status-Anzeigen                                           |    |
| Netzschalter-LED                                              | 23 |
| RJ45-LED-Anzeigen                                             | 24 |
| LED-Anzeigen für Remotemanagement                             | 24 |
| Betriebs- und Storage-Umgebung                                | 24 |
| Kapitel 9: Firmwareupdate für die Dell Dockingstation         | 26 |
| Kapitel 10: Dell Device Management Console                    |    |
| Kapitel 11: Häufig gestellte Fragen                           |    |
| Kapitel 12: Troubleshooting beim Dell Pro Smart Dock SD25     |    |
| Kapitel 13: Hilfe erhalten und Kontaktaufnahme mit Dell       |    |

# Einführung

Das Dell Pro Smart Dock SD25 ist ein Gerät, das alle Ihre elektronischen Geräte über eine USB-Type-C-Kabelschnittstelle mit Ihrem System verbindet. Das Anschließen Ihres Computers an die Dockingstation ermöglicht das einfache Anschließen mehrerer Peripheriegeräte. Dazu gehören Maus, Tastatur, Stereolautsprecher, externe Festplatten und hochauflösende Displays.

VORSICHT: Aktualisieren Sie auf der Dell Support-Website das BIOS, die Grafiktreiber und die Ethernettreiber Ihres Computers auf die aktuellen Versionen. Aktualisieren Sie außerdem die Treiber für Dell Pro Smart Dock, bevor Sie die Dockingstation verwenden. Die Verwendung älterer BIOS-Versionen und Treiber kann dazu führen, dass die Dockingstation von Ihrem Computer nicht erkannt wird oder nicht optimal funktioniert. Überprüfen Sie immer, ob empfohlene Firmware für Ihre Dockingstation auf der Dell Support-Website verfügbar ist.

# Lieferumfang

Die Dockingstation wird mit den unten genannten Komponenten geliefert:

- Dockingstation
- Netzadapter und Netzkabel
- Dokumentation (Schnellstarthandbuch, Sicherheits-, Umwelt- und Zulassungsinformationen)

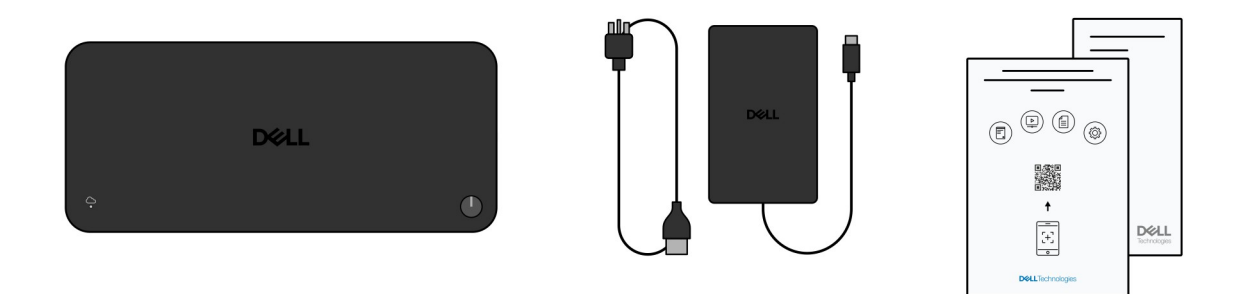

(i) ANMERKUNG: Wenden Sie sich an den Dell Support, wenn eines der aufgeführten Elemente in Ihrer Verpackung fehlt.

# 3

## **Ansichten des Dell Pro Smart Dock SD25**

### Oben

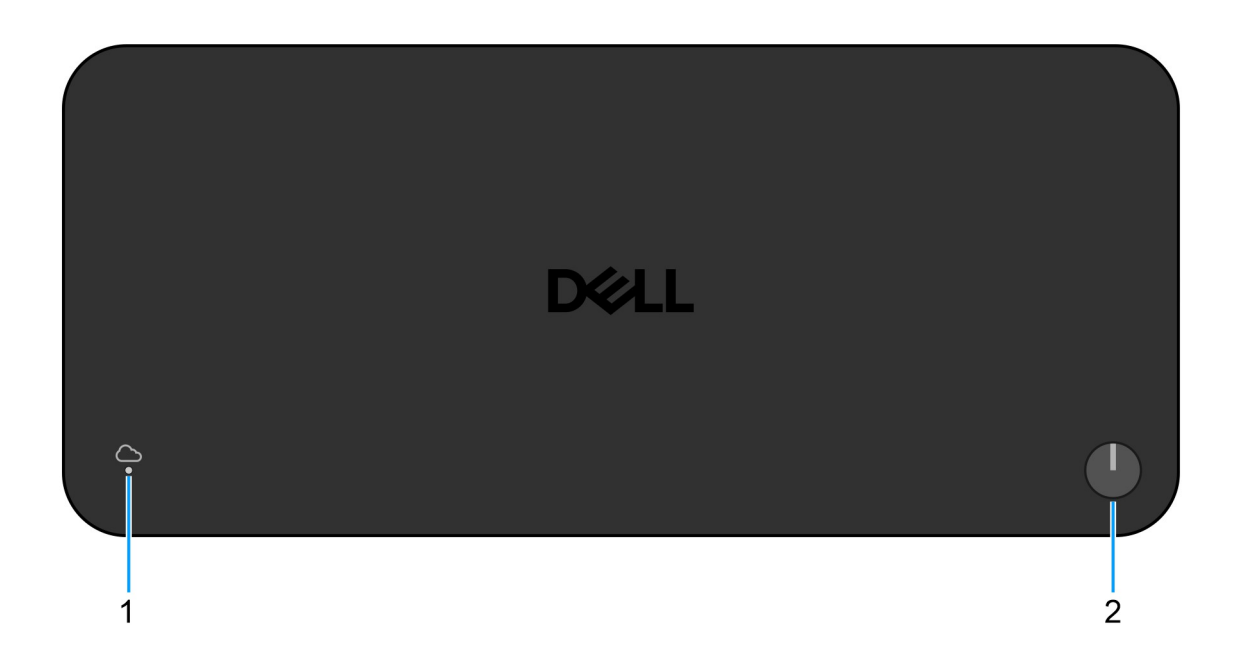

#### Abbildung 1. Dell Pro Smart Dock SD25 – Draufsicht

#### 1. LED für Remotemanagement

Zeigt den Cloud-Verbindungsstatus der Dockingstation an.

#### 2. Ruhemodus/Reaktivierung/Einschalt-Taste

Drücken Sie den Betriebsschalter, um die Dockingstation einzuschalten, wenn sie ausgeschaltet, im Ruhezustand oder im Standby-Modus ist.

() ANMERKUNG: Wenn das Dell Pro Smart Dock mit unterstützten Dell Computern oder Computern anderer Hersteller mit Power Delivery 3.1-Fähigkeit verbunden ist, funktioniert die Dock-Taste wie der Netzschalter Ihres Computers. Sie können damit den Laptop einschalten, ihn in den Ruhemodus versetzen, ihn aktivieren oder das Herunterfahren erzwingen.

### Vorderseite

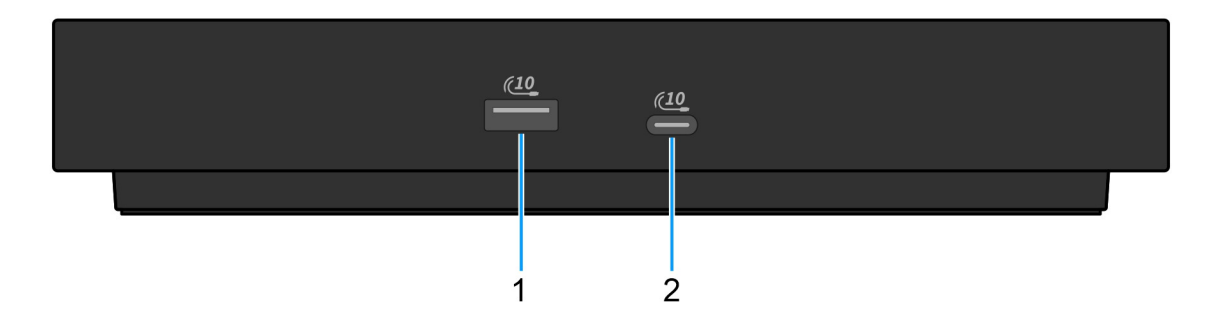

#### Abbildung 2. Vorderansicht

#### 1. USB 3.2-Gen 2-Port (10 Gbit/s)

Zum Anschluss von Geräten, wie z. B. externen Speichergeräten und Druckern. Bietet Datenübertragungsgeschwindigkeiten von bis zu 10 Gbit/s.

#### 2. USB 3.2-Gen2-Typ-C-Anschluss (10 Gbit/s)

Zum Anschluss von Geräten, wie z. B. externen Speichergeräten und Druckern. Bietet Datenübertragungsgeschwindigkeiten von bis zu 10 Gbit/s.

### Rechts

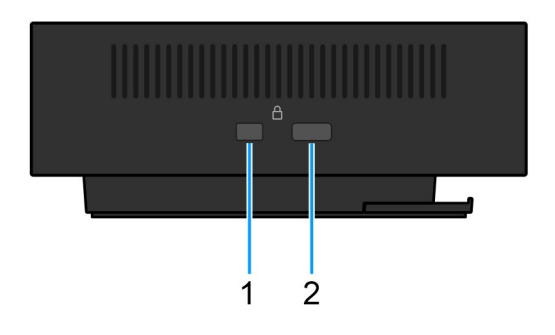

#### Abbildung 3. Rechte Seitenansicht

#### 1. Vorrichtung für Wedge-Sicherheitsschloss

Zum Anschluss eines Sicherheitskabels, um unbefugtes Bewegen der Dockingstation zu verhindern.

#### 2. Steckplatz für Kensington-Sicherheitskabelschloss

Zum Anschluss eines Sicherheitskabels, um unbefugtes Bewegen der Dockingstation zu verhindern.

## Zurück

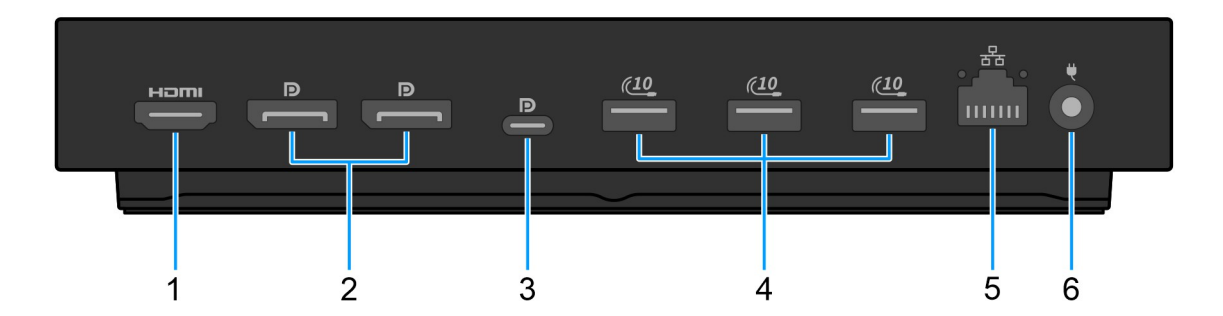

#### Abbildung 4. Rückansicht

#### 1. HDMI 2.1-Port

Zum Anschließen an einen Fernseher, ein externes Display oder ein anderes HDMI-In-fähiges Gerät für die Video- und Audioausgabe.

#### 2. Zwei DisplayPort 1.4-Ports

Zum Anschluss einer externen Anzeige oder eines Projektors.

#### USB 3.2-Gen2-Type-C-Anschluss (10 Gbit/s) mit DisplayPort Alternate-Modus (Multifunktions-Displayanschluss oder MFDP)

Zum Anschluss von Geräten, wie z. B. externen Speichergeräten, Druckern und externen Bildschirmen. Diese Dockingstation bietet Datenübertragungsgeschwindigkeiten von bis zu 10 Gbit/s.

#### 4. USB 3.2-Gen 2-Port (10 Gbit/s)

Zum Anschluss von Geräten, wie z. B. externen Speichergeräten und Druckern. Bietet Datenübertragungsgeschwindigkeiten von bis zu 10 Gbit/s.

#### 5. RJ45-Ethernetanschluss (10/100/1.000/2.500 Mbit/s)

Sie können über ein Ethernet-Kabel (RJ45) einen Router oder ein Breitbandmodem für den Netzwerk- oder Internetzugang mit einer Übertragungsrate von 10/100/1.000/2.500 Mbit/s anschließen.

#### 6. Netzteilanschluss

Schließen Sie ein Netzteil an, um Ihre Dockingstation mit Strom zu versorgen.

### Unten

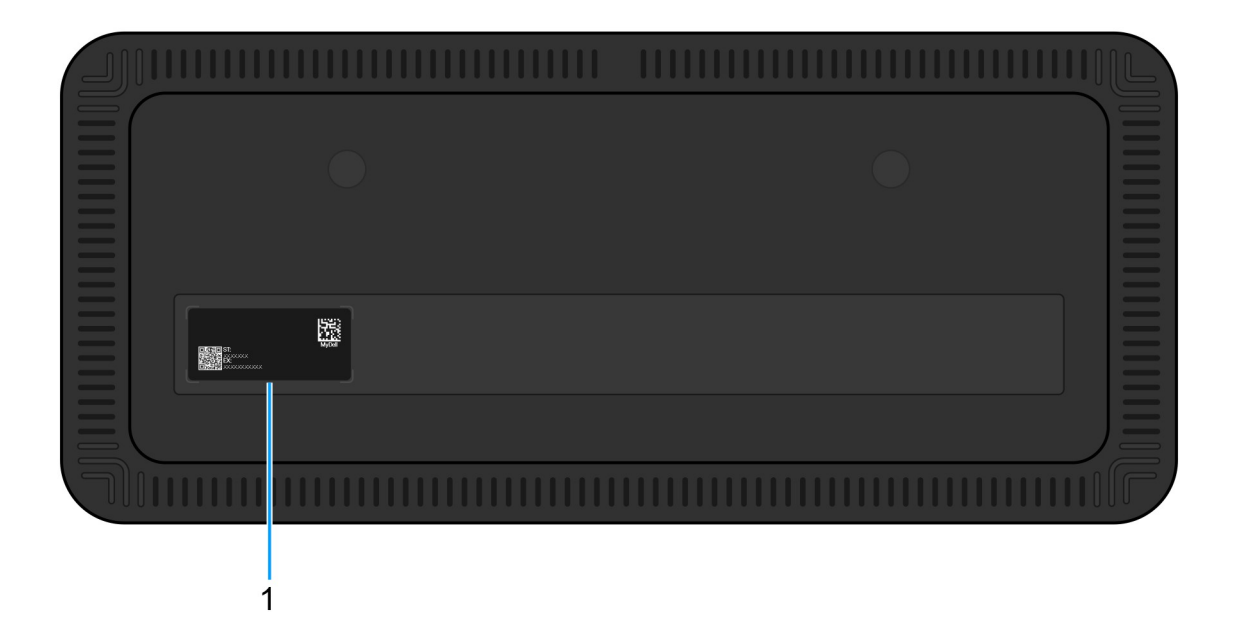

#### Abbildung 5. Untere Ansicht

#### 1. Service-Tag-Etikett

Das Service-Tag ist eine eindeutige alphanumerische Kennung, anhand derer Dell Servicetechniker das jeweilige Gerät, seine Konfiguration und Details zur Gewährleistung identifizieren können. Dies ermöglicht auch einen einfachen Zugriff auf für das Gerät spezifische Treiber, Handbücher und Troubleshooting-Informationen.

# Hardwareanforderungen

Stellen Sie vor der Verwendung der Dockingstation sicher, dass Ihr Computer über einen mit der Dockingstation kompatiblen USB-Typ-C-Anschluss mit DisplayPort Alternate-Modus verfügt. Der Alternate-Modus von USB-C verwendet Hochgeschwindigkeits-Daten-Pins neu, um alternative Videodatenprotokolle zu ermöglichen. Um diese Funktion zu nutzen, muss der Hostcomputer den Alternate-Modus über den USB-C-Anschluss und den Controller unterstützen. Wenn sowohl der Hostcomputer als auch das Gerät den Alternate-Modus unterstützen, wechseln die USB-C-Anschlüsse automatisch vom Standarddatenprotokoll zum erforderlichen Alternate-Modus-Protokoll für Video.

# Wichtige Informationen

## Aktualisieren von Treibern auf Ihrem Computer

Es wird empfohlen, die folgenden Treiber auf Ihrem Computer zu aktualisieren, bevor Sie die Dockingstation verwenden:

- System-BIOS
- Grafikkartentreiber
- Ethernet-Treiber

## VORSICHT: Bei älteren BIOS-Versionen und Treibern kann es vorkommen, dass Ihr Computer die Dockingstation nicht erkennt. Außerdem kann es sein, dass die Dockingstation nicht optimal funktioniert.

Wenn es sich um einen Dell Computer handelt, können Sie die Dell Support-Website besuchen und das Service-Tag oder den Express-Servicecode eingeben, um alle relevanten Treiber zu finden. Weitere Informationen dazu, wie Sie das Service-Tag Ihres Computers finden, finden Sie unter Suchen des Service-Tags Ihres Computers.

Wenn es sich nicht um einen Dell Computer handelt, besuchen Sie die Supportseite des jeweiligen Herstellers, um die neuesten Treiber zu finden.

## Aktualisieren des Treibersatzes für das Dell Pro Smart Dock SD25

Um sicherzustellen, dass die Dockingstation ordnungsgemäß funktioniert, wird empfohlen, die neueste Firmware zu installieren, die für SD25 verfügbar ist.

Alle verfügbaren Treiber finden Sie auf der Dell Support-Website.

### Ordnungsgemäßer Umgang mit den Kabeln

Um die optimale Leistung aufrechtzuerhalten und die Langlebigkeit der Kabel zu verbessern, managen Sie sie sorgfältig, indem Sie die folgenden Richtlinien befolgen:

1. Vermeiden Sie scharfe Krümmungen

- Stellen Sie sicher, dass das Kabel nicht in scharfen Winkeln verbogen ist, insbesondere in der Nähe der Anschlüsse. Achten Sie auf eine sanfte Kurve, um eine übermäßige Belastung der internen Drähte zu vermeiden.
- 2. Implementieren Sie eine ordnungsgemäße Kabelführung
  - Achten Sie beim Organisieren oder Lagern des Kabels darauf, es zu fest zu wickeln. Stattdessen sollte man das Kabel locker zu einer breiten Spirale aufwickeln, um seine Integrität zu bewahren.
- **3.** Vermeiden Sie das Ziehen oder Drehen von Gegenständen.
  - Beim Trennen des Kabels vom Anschluss oder beim Tragen der Dockingstation von einem Ort zum anderen sollten Sie das Kabel nicht festhalten. Diese Vorgehensweise verhindert potenzielle Schäden am Kabel und den Anschlüssen.
- 4. Bewahren Sie sie sicher auf, wenn Sie sie nicht verwenden
  - Wenn die Dockingstation nicht verwendet wird, bewahren Sie die Dockingstation und ihre Kabel so auf, dass Komprimierung und andere Schäden verhindert werden.

## Häufig gestellte Fragen zu Treibern und Downloads

Lesen Sie bei der Fehlerbehebung, dem Herunterladen oder dem Installieren von Treibern in der Dell Wissensdatenbank den Artikel "Häufig gestellte Fragen zu Treibern und Downloads" mit der Artikelnummer 000123347.

# **Einrichten Ihrer Dockingstation**

6

#### Schritte

- 1. Aktualisieren Sie die BIOS-, Grafikkarten- und Netzwerktreiber des Computers über Treiber auf Dell Support-Website.
  - VORSICHT: Stellen Sie sicher, dass der Computer während der Installation des BIOS und der Treiber an eine Stromquelle angeschlossen ist.

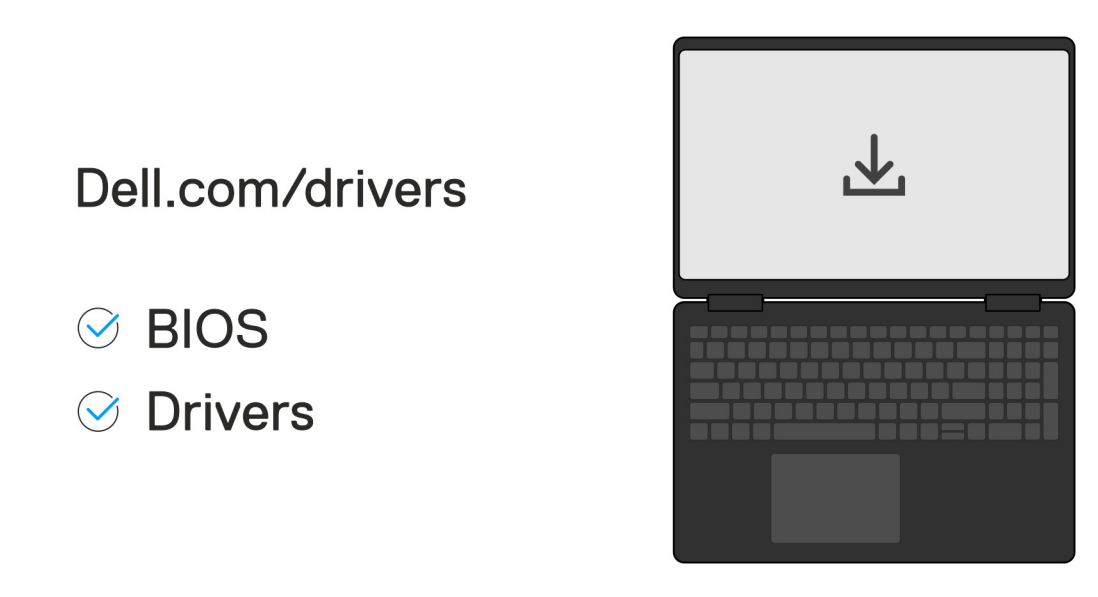

2. Schließen Sie den Netzadapter an eine Steckdose an. Schließen Sie dann den Netzadapter an den 7,4-mm-DC-In-Netzeingang des Dell Pro Smart Dock SD25 an.

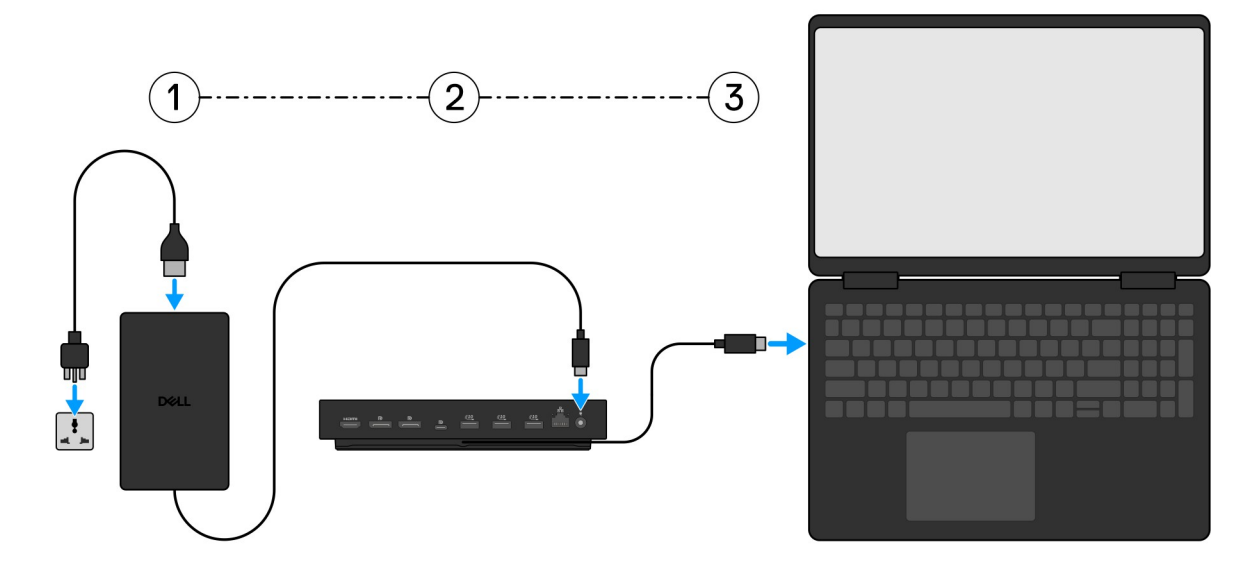

3. Schließen Sie den USB Type-C-Anschluss an den Computer an.

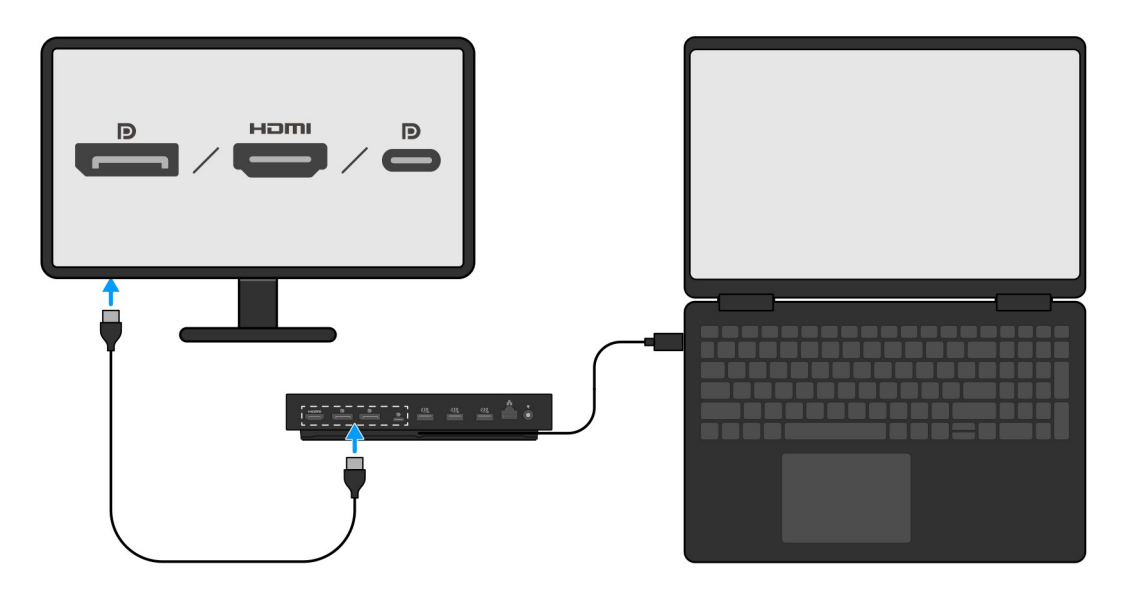

4. Verbinden Sie je nach Bedarf mehrere Bildschirme mit der Dockingstation.

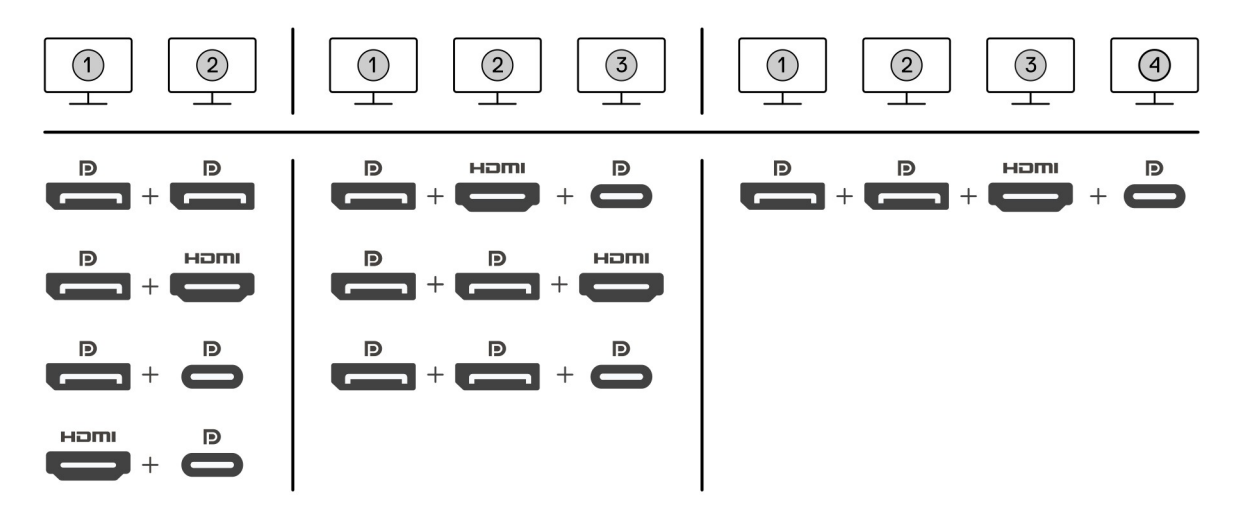

Die obige Abbildung zeigt die verschiedenen Videoport-Kombinationen, die für den Anschluss mehrerer Bildschirme an das Dell Pro Smart Dock verfügbar sind. Weitere Informationen finden Sie unter Einrichten externer Monitore.

# **Einrichten externer Monitore**

## Konfigurieren der Monitore

Führen Sie die folgenden Schritte aus, um mehrere Displays anzuschließen:

#### Schritte

- 1. Klicken Sie auf die Schaltfläche Start und anschließend auf Settings (Einstellungen).
- 2. Klicken Sie auf System und wählen Sie Display (Anzeige).

3. Ändern Sie im Abschnitt "Multiplay-Displays" die Displaykonfiguration nach Bedarf.

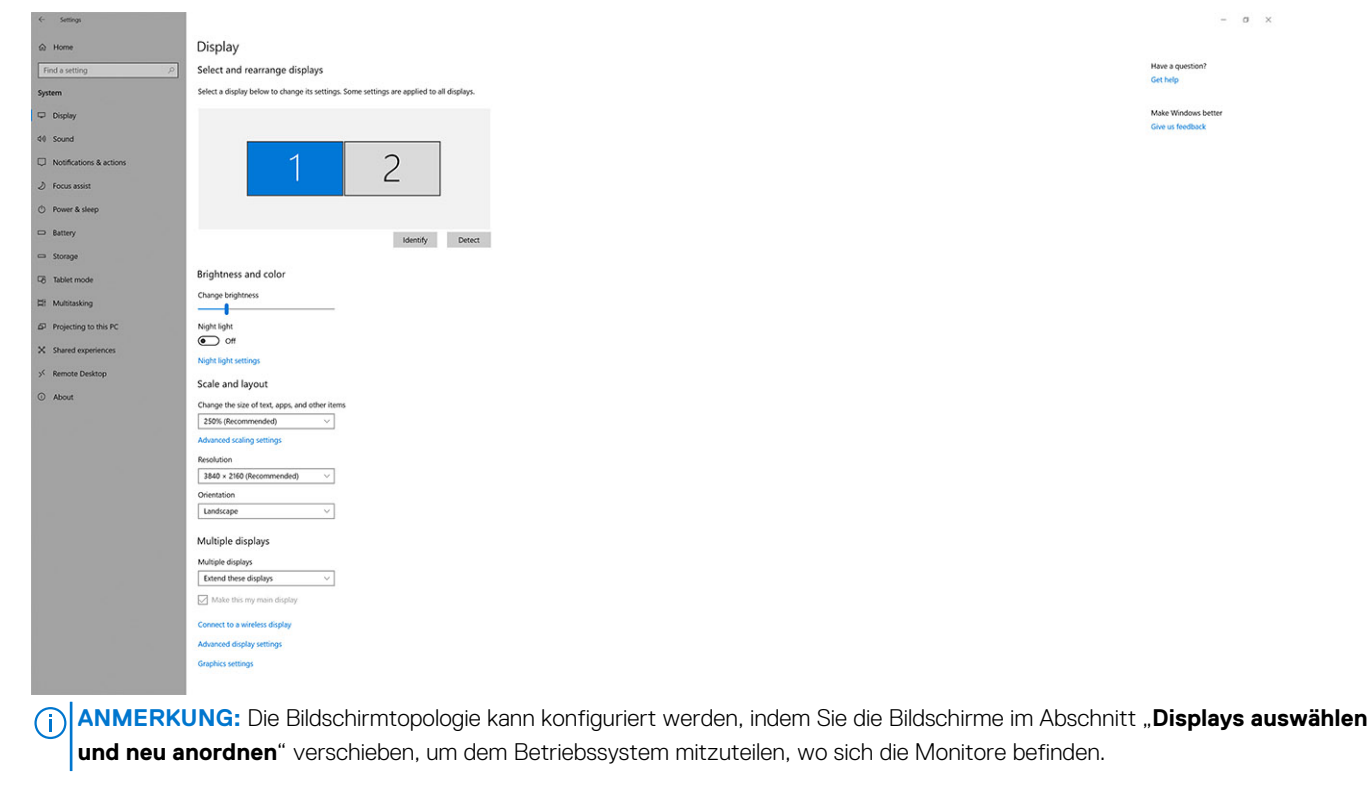

## Videoanschlüsse für Konfigurationen mit mehreren Bildschirmen

Dieses Thema enthält Details zu den verschiedenen Videoausgabekonfigurationen, die von Ihrer Dockingstation unterstützt werden.

### Wichtige Informationen

Die Dell Dockingstation SD25 unterstützt mehrere Videoausgangskonfigurationen mit 2, 3 und 4 externen Bildschirmen.

### Konfiguration mit zwei Bildschirmen

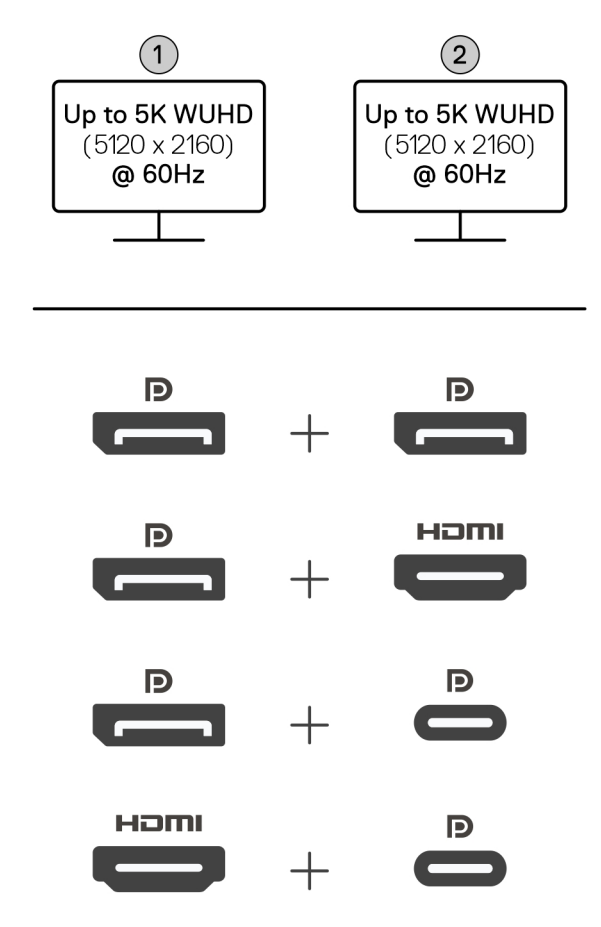

#### Tabelle 1. Anschluss von zwei Bildschirmen

| Anzahl der Displays | Anschluss eins  | Anschluss zwei         |
|---------------------|-----------------|------------------------|
| Zwei (5K bei 60 Hz) | DisplayPort 1.4 | DisplayPort 1.4        |
|                     | DisplayPort 1.4 | HDMI 2.1-Port          |
|                     | DisplayPort 1.4 | MFDP-Anschluss (Typ C) |
|                     | HDMI 2.1-Port   | MFDP-Anschluss (Typ C) |

### Konfiguration mit drei Bildschirmen

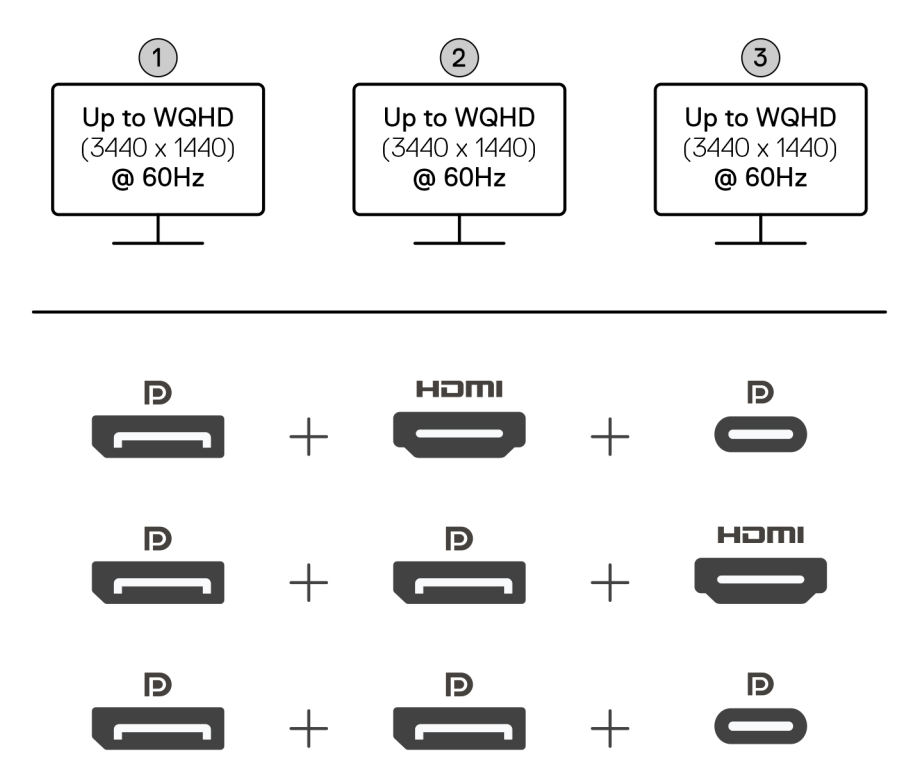

#### Tabelle 2. Anschluss von drei Bildschirmen

| Anzahl der Displays | Anschluss eins  | Anschluss zwei  | Anschluss drei         |
|---------------------|-----------------|-----------------|------------------------|
| Drei [WQHD (3.440 x | DisplayPort 1.4 | HDMI 2,1        | MFDP-Anschluss (Typ C) |
| 1.440) bei 60 Hz]   | DisplayPort 1.4 | DisplayPort 1.4 | HDMI 2,1               |
|                     | DisplayPort 1.4 | DisplayPort 1.4 | MFDP-Anschluss (Typ C) |

### Konfiguration mit vier Bildschirmen

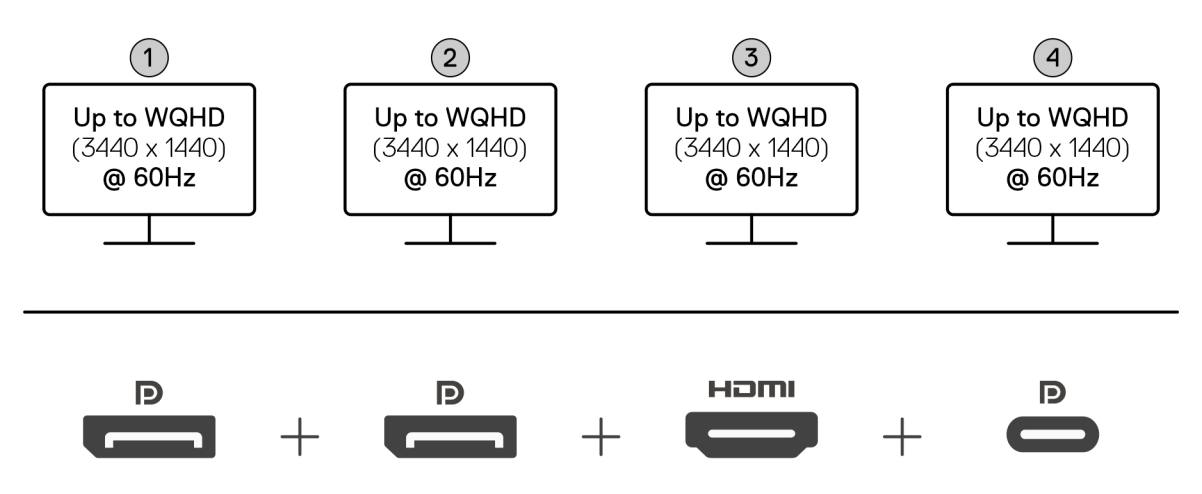

#### Tabelle 3. Anschluss von vier Bildschirmen

| Anzahl der<br>Displays                      | Anschluss eins  | Anschluss zwei  | Anschluss drei | Anschluss vier         |
|---------------------------------------------|-----------------|-----------------|----------------|------------------------|
| Vier [WQHD<br>(3.440 x 1.440) bei<br>60 Hz] | DisplayPort 1.4 | DisplayPort 1.4 | HDMI 2,1       | MFDP-Anschluss (Typ C) |

## Displaybandbreite

Externe Monitore benötigen eine gewisse Bandbreite, um ordnungsgemäß zu funktionieren. Monitore mit höherer Auflösung benötigen mehr Bandbreite.

• DisplayPort High Bit Rate 3 (HBR3) ist eine maximale Verbindungsrate von 8,1 Gbit/s je Zeile. Mit DP-Restkapazität beträgt die effektive Datenrate 6,4 Gbit/s je Zeile.

#### Tabelle 4. Displaybandbreite

| Lösung                                  | Minimale Bandbreite erforderlich |
|-----------------------------------------|----------------------------------|
| 1 FHD-Display (1.920 x 1.080) bei 60 Hz | 3,3 Gbit/s                       |
| 1 QHD-Display (2.560 x 1.440) bei 60 Hz | 5,8 Gbit/s                       |
| 1 4K-Display (3.840 x 2.160) bei 30 Hz  | 6,4 Gbit/s                       |
| 1 4K-Display (3.840 x 2.160) bei 60 Hz  | 12,8 Gbit/s                      |

### **Tabelle Anzeigeauflösung**

### Anzeigeauflösungstabelle für Dockingstation SD25

#### Tabelle 5. Anzeigeauflösungstabelle für Dockingstation SD25

| DisplayPort<br>– Verfügbare<br>Bandbreite       | Single-Display<br>(maximale<br>Auflösung)                                                                                                    | Dual-Display<br>(maximale<br>Auflösung)                                                                                                    | Triple-Display (maximale<br>Auflösung)                                                                                                    | Quad-Display (maximale<br>Auflösung)                                           |
|-------------------------------------------------|----------------------------------------------------------------------------------------------------|----------------------------------------------------------------------------------------------------|----------------------------------------------------------------------------------------------------|--------------------------------------------------------------------------------|
| HBR3 (HBR3 x 2<br>Spuren – 12,9 Gbit/s)         | DP 1.4/HDMI 2.1/<br>MFDP Typ-C: 4K<br>(3840 x 2160) bei<br>60 Hz<br>(i) ANMERKUNG:<br>Wenn Ihr Monitor<br>über eine MST-<br>Funktion verfügt,<br>deaktivieren Sie<br>diese.<br>oder<br>QHD (2560 x 1440) bei<br>120 Hz | <ul> <li>DP 1.4 + DP<br/>1.4: QHD (2560 x<br/>1440) bei 60 Hz</li> <li>DP 1.4 + HDMI<br/>2.1: QHD (2560 x<br/>1440) bei 60 Hz</li> <li>DP 1.4 + MFDP<br/>Typ-C: QHD (2560<br/>x 1440) bei 60 Hz</li> <li>HDMI 2.1+ MFDP<br/>Type-C: QHD<br/>(2.560 x 1.440) bei<br/>60 Hz</li> </ul> | <ul> <li>DP 1.4 + DP 1.4 + HDMI<br/>2.1: FHD (1920 x 1080)<br/>bei 60 Hz</li> <li>DP 1.4 + DP 1.4 +<br/>MFDP Typ-C: FHD (1920<br/>x 1080) bei 60 Hz</li> <li>DP 1.4 + HDMI 2.1<br/>+ MFDP Type-C: FHD<br/>(1.920 x 1.080) bei 60 Hz</li> </ul> | DP 1.4 + DP 1.4 + HDMI 2.1+<br>MFDP Type-C: SXGA (1.280<br>x 1.024) bei 60 Hz  |
| HBR3 mit Display<br>Stream Compression<br>(DSC) | DP 1.4/HDMI 2.1/<br>MFDP Typ-C: 6K<br>(6144 x 3456) bei<br>60 Hz<br>oder                                                                                                    | <ul> <li>DP 1.4 + DP 1.4:<br/>5K WUHD (5.120 x<br/>2.160) bei 60 Hz</li> <li>oder</li> </ul>                                                                                                    | <ul> <li>DP 1.4 + DP 1.4 +</li> <li>HDMI 2.1: WQHD (3.440 x 1.440) bei 60 Hz</li> </ul>                                                                                                    | DP 1.4 + DP 1.4 + HDMI<br>2.1 + MFDP Type-C: WQHD<br>(3.440 x 1.440) bei 60 Hz |

#### Tabelle 5. Anzeigeauflösungstabelle für Dockingstation SD25 (fortgesetzt)

| DisplayPort<br>– Verfügbare<br>Bandbreite                                                                                                    | Single-Display<br>(maximale<br>Auflösung)                                                                      | Dual-Display<br>(maximale<br>Auflösung)                                                                                                    | Triple-Display (maximale<br>Auflösung)                                                                                                    | Quad-Display (maximale<br>Auflösung) |
|----------------------------------------------------------------------------------------------------|----------------------------------------------------------------------------------------------------|----------------------------------------------------------------------------------------------------|----------------------------------------------------------------------------------------------------|--------------------------------------|
| Bandbreite                                                                                                    | Àuflösung)<br>WUHD (5.120 x 2.160)<br>bei 120 Hz                                                               | <ul> <li>Àuflösung)</li> <li>WQHD<br/>(3.440 x 1.440) bei<br/>120 Hz</li> <li>DP 1.4 + HDMI 2.1:<br/>5K WUHD (5.120 x<br/>2.160) bei 60 Hz</li> <li>oder</li> <li>WQHD<br/>(3.440 x 1.440) bei<br/>120 Hz</li> <li>DP 1.4 + MFDP<br/>Type-C: 5K WUHD<br/>(5.120 x 2.160) bei<br/>60 Hz</li> <li>oder</li> <li>WQHD<br/>(3.440 x 1.440) bei<br/>120 Hz</li> <li>DP 2.1 + MFDP<br/>Type-C: 5K WUHD<br/>(5.120 x 2.160) bei<br/>60</li> <li>oder</li> <li>WQHD<br/>(5.120 x 2.160) bei<br/>60</li> <li>oder</li> <li>WQHD<br/>(5.120 x 2.160) bei</li> <li>60</li> <li>oder</li> <li>WQHD</li> <li>(5.120 x 2.160) bei</li> </ul> | <ul> <li>DP 1.4 + DP 1.4 + MFDP<br/>Type-C: WQHD (3.440 x<br/>1.440) bei 60 Hz</li> <li>DP 1.4 + HDMI 2.1 +<br/>MFDP Type-C: WQHD<br/>(3.440 x 1.440) bei 60 Hz</li> </ul>                                                                 |                                      |
| <ul> <li>HBR3 mit Display</li> <li>Stream Compression</li> <li>(DSC)</li> <li> <ul> <li>ANMERKUNG:</li> <li>Gilt nur für</li> <li>Computer, die mit</li> <li>den folgenden</li> <li>Prozessoren</li> <li>ausgeliefert</li> <li>werden:</li> <li>Intel Core Ultra</li> <li>5 238V</li> </ul> </li> <li>Intel Core Ultra</li> <li>5 228V</li> <li>Intel Core Ultra</li> <li>5 228V</li> <li>Intel Core Ultra</li> <li>7 266V</li> <li>Intel Core Ultra</li> <li>7 258V</li> <li>Intel Core Ultra</li> <li>7 258V</li> <li>Intel Core Ultra</li> <li>7 258V</li> <li>Intel Core Ultra</li> <li>7 268V</li> <li>Intel Core Ultra</li> <li>7 268V</li> <li>Intel Core Ultra</li> <li>7 268V</li> </ul> | DP 1.4/HDMI 2.1/<br>MFDP Typ-C: 6K<br>(6144 x 3456) bei<br>60 Hz<br>oder<br>WUHD (5.120 x 2.160)<br>bei 120 Hz | <ul> <li>120 Hz</li> <li>DP 1.4 + DP 1.4:<br/>WQHD (3.440 x<br/>1.440) bei 120 Hz</li> <li>DP 1.4 + HDMI 2.1:<br/>WQHD (3.440 x<br/>1.440) bei 120 Hz</li> <li>DP 1.4 + MFDP<br/>Type-C: WQHD<br/>(3.440 x 1.440) bei<br/>120 Hz</li> <li>HDMI 2.1 + MFDP<br/>Type-C: WQHD<br/>(3.440 x 1.440) bei<br/>120 Hz</li> </ul>                                                                                                    | <ul> <li>DP 1.4 + DP 1.4 +<br/>HDMI 2.1: WQHD (3.440 x 1.440) bei 60 Hz</li> <li>DP 1.4 + DP 1.4 + MFDP<br/>Type-C: WQHD (3.440 x 1.440) bei 60 Hz</li> <li>DP 1.4 + HDMI 2.1 +<br/>MFDP Type-C: WQHD (3.440 x 1.440) bei 60 Hz</li> </ul> | k. A.                                |

#### Tabelle 5. Anzeigeauflösungstabelle für Dockingstation SD25 (fortgesetzt)

| Dis<br>– V<br>Ba | splayPort<br>/erfügbare<br>ndbreite             | Single-Display<br>(maximale<br>Auflösung) | Dual-Display<br>(maximale<br>Auflösung) | Triple-Display (maximale<br>Auflösung) | Quad-Display (maximale<br>Auflösung) |
|------------------|-------------------------------------------------|-------------------------------------------|-----------------------------------------|----------------------------------------|--------------------------------------|
|                  | <ul> <li>Intel Core Ultra<br/>5 226V</li> </ul> |                                           |                                         |                                        |                                      |
|                  | <ul> <li>Intel Core Ultra<br/>9 288V</li> </ul> |                                           |                                         |                                        |                                      |
|                  | <ul> <li>Intel Core Ultra<br/>7 164U</li> </ul> |                                           |                                         |                                        |                                      |
|                  | <ul> <li>Intel Core Ultra<br/>5 134U</li> </ul> |                                           |                                         |                                        |                                      |

### Wichtig

() ANMERKUNG: Wenn Monitore mit höherer Auflösung verwendet werden, beurteilt der Grafiktreiber die Monitorspezifikationen und möglichen Anzeigekonfigurationen. Einige Auflösungen werden möglicherweise nicht unterstützt und werden aus der Windows-Anzeigesteuerung entfernt.

() **ANMERKUNG:** Das Linux-Betriebssystem kann das integrierte Display nicht physisch ausschalten. Daher ist die Anzahl der externen Displays um eins geringer als die in den obigen Tabellen aufgeführten Zahlen.

() ANMERKUNG: Die unterstützte Auflösung hängt auch von der EDID-Auflösung (Extended Display Identification Data) des Monitors ab.

() ANMERKUNG: Computer mit Qualcomm-Prozessoren unterstützen maximal 2 Displays, wenn sie mit der Dockingstation verbunden sind. Die maximale Auflösung beträgt 4K (3.840 x 2.160) bei 60 Hz für eine Konfiguration mit zwei Displays und WUHD (5.120 x 2.160) bei 60 Hz für eine Konfiguration mit nur einem Display.

# **Technische Daten**

## Produktspezifikationen

#### Tabelle 6. Produktspezifikationen

| Funktion                          | Technische Daten                                                                                                    |
|-----------------------------------|----------------------------------------------------------------------------------------------------|
| Modell                            | SD25                                                                                                    |
| Videoanschlüsse                   | <ul> <li>Ein USB-3.2-Gen2-Type-C-Anschluss (10 Gbit/s) mit<br/>DisplayPort 1.4 Alternate-Modus (MFDP oder Multifunktions-<br/>Displayanschluss)</li> <li>Zwei DisplayPort 1.4-Ports</li> <li>Ein HDMI 2.1-Anschluss</li> </ul>                                                                                                    |
| Unterstützung externer Displays   | Bis zu vier                                                                                                    |
| USB-Ports (Typ A)                 | Vier USB-3.2-Gen2-Anschlüsse                                                                                                    |
| USB-Ports (Typ C)                 | <ul> <li>Ein USB-3.2-Gen2-Type-C-Anschluss</li> <li>Ein USB-3.2-Gen2-Type-C-Anschluss mit DisplayPort 1.4<br/>Alternate-Modus</li> </ul>                                                                                                    |
| Netzwerk                          | <ul> <li>Ein RJ45-Ethernetanschluss (10/100/1.000/2.500 Mbit/s)</li> <li>ANMERKUNG: Unterstützung von Wake-on-LAN-Funktion bei ausgewählten Dell Computern und Computern anderer Hersteller mit Power Delivery 3.1-Funktion. Mit dieser Funktion können Sie Ihren Computer aus jedem Ruhemodus (S0, S3, S4 oder S5) aktivieren.</li> <li>ANMERKUNG: Unterstützt MAC Address Pass-Through</li> </ul> |
|                                   | auf ausgewählten Dell und nicht von Dell stammenden<br>Computern und ermöglicht so die nahtlose Kommunikation<br>zwischen verbundenen Geräten und dem Netzwerk ohne<br>zusätzliche Konfiguration. Informationen dazu, ob diese<br>Funktion auf Ihrem Computer unterstützt wird, finden Sie in<br>der Plattformdokumentation Ihres Geräts.                                                           |
| LED-Anzeigen                      | <ul> <li>Netzschalter-LED</li> <li>LED für Remotemanagement</li> <li>RJ45-LEDs</li> </ul>                                                                                                    |
| Netzadapter                       | 180 W                                                                                                    |
| Abmessung des Netzteilanschlusses | 7,4 mm                                                                                                    |
| Länge des Dockingkabels           | 0,9 m                                                                                                    |
| Stromversorgung                   | <ul> <li>130 W für Dell Computer mit einem 180-W-Netzadapter</li> <li>96 W für Computer eines anderen Anbieters mit 180-W-<br/>Netzadapter</li> </ul>                                                                                                    |
| Systemanforderungen               | Kompatibel mit USB-Type-C-Thunderbolt-Computern und USB-<br>Type-C-Computern mit DisplayPort Alternate-Modus                                                                                                    |

#### Tabelle 6. Produktspezifikationen (fortgesetzt)

| Funktion                   | Technische Daten                                                                                                    |
|----------------------------|----------------------------------------------------------------------------------------------------|
| Betriebsschalterfunktionen | Schalter für Ruhemodus/Reaktivieren/Ein+Aus                                                                                                    |
| Betriebssysteme            | <ul> <li>Windows 10</li> <li>Windows 11</li> <li>Ubuntu 24.04, 64 Bit</li> <li>Red Hat Enterprise Linux (RHEL) 9.6 und höher</li> <li>ChromeOS 137</li> </ul> |
| Systemverwaltung           | <ul><li>PXE-Boot</li><li>Schutz vor Kernel Direct Memory Access (DMA)</li></ul>                                                                               |
| MAC-Adresse                | MAC Address Pass-Through<br>() ANMERKUNG: Überprüfen Sie auf Computern von Dell das<br>BIOS, um die MAC Address Pass-Through-Unterstützung zu<br>bestätigen.  |

### Stromversorgung

Die USB-Anschlüsse an Ihrer Dockingstation können die angeschlossenen Peripheriegeräte mit Strom versorgen. Mit dieser Funktion können KundInnen ihre Geräte auch dann aufladen, wenn die Dockingstation nicht an einen Computer angeschlossen ist.

#### Tabelle 7. Stromversorgung über jeden Porttyp

| Porttyp                                                | Stromversorgung |  |
|--------------------------------------------------------|-----------------|--|
| Vorderseite                                            |                 |  |
| USB 3.2-Gen 2-Anschluss                                | 4.5 W           |  |
| USB 3.2 Gen 2-Anschluss (Typ C)                        | 15 W            |  |
| Rückseite                                              |                 |  |
| USB 3.2 Gen 2-Ports                                    | 4,5 W           |  |
| USB 3.2-Gen 2-Typ-C-Port mit DisplayPort 1.4 Alt-Modus | 7.5 W           |  |

### Netzadapter – Technische Daten

#### Tabelle 8. Netzadapter – Technische Daten

| Dell Netzadapter – Technische Daten | 180 W                               |
|-------------------------------------|-------------------------------------|
| Eingangsspannung                    | 100 bis 240 VAC                     |
| Eingangsstrom (Maximum)             | 2,34 A                              |
| Eingangsfrequenz                    | 50 bis 60 Hz                        |
| Ausgangsstrom                       | 9,23 A (kontinuierlich)             |
| Ausgangsnennspannung                | 19,5 G Effektivbeschleunigung (VDC) |
| Gewicht (lb)                        | 1,32                                |
| Gewicht (kg)                        | 0,60                                |
| Abmessungen (Zoll)                  | 1,18 x 3,0 x 6,1                    |

| Dell Netzadapter – Technische Daten | 180 W             |  |  |  |
|-------------------------------------|-------------------|--|--|--|
| Abmessungen (mm)                    | 30 x 76,2 x 155   |  |  |  |
| Temperaturbereich (Betrieb)         | 0 °C bis 40 °C    |  |  |  |
|                                     | 32 °F bis 104 °F  |  |  |  |
| Storage                             | -40 °C bis 70 °C  |  |  |  |
|                                     | -40 °F bis 158 °F |  |  |  |
|                                     |                   |  |  |  |

#### Tabelle 8. Netzadapter – Technische Daten (fortgesetzt)

### Portdeaktivierung

Die Portdeaktivierung ist eine Systemfunktion, mit der Benutzer USB (über USB-Type-A Ports) und USB-Protokolle selektiv über USB-Type-C-Ports deaktivieren können.

- Diese Funktion wird über die BIOS-Einstellungen verwaltet, sodass Sie das BIOS-Setup-Menü starten müssen, um die Funktion zu aktivieren oder zu deaktivieren.
- Die Portdeaktivierung kann auch von der Dell Device Management Console durchgeführt werden.

### MFDP-Computer der neuen Generation (Multifunktions-DisplayPort)

Neue Generation von Computern mit MFDP-Type-C-Ports bietet folgende Konfigurationsoptionen im BIOS:

- 1. Aktivieren/Deaktivieren des externen USB-Ports, um das USB-Protokoll über USB-Typ-A- und Typ-C-Ports zu aktivieren.
- 2. Aktivieren/Deaktivieren der integrierten NIC (diese Einstellung wird von der Dockingstation importiert).

Die folgende Tabelle zeigt, wie sich diese Einstellungen auf die Funktionalität der Dockingstation auswirken:

#### Tabelle 9. MFDP-Systeme der neuen Generation (Multifunktions-DisplayPort)

|      | MFDP-<br>System             | Docking-<br>Systemkonf                                          | Dell Pro Smart Dock SD25 |                     |                      |                     |                     |  |  |
|------|-----------------------------|-----------------------------------------------------------------|--------------------------|---------------------|----------------------|---------------------|---------------------|--|--|
|      | BIOS-<br>Setup-<br>Optionen | iguration                                                       | Basis                    |                     |                      |                     |                     |  |  |
| Fall | Externe<br>USB              | Stromverso<br>rgungsmodi<br>des<br>System-<br>Docking-<br>Ports | LAN                      | Videoanschl<br>üsse | MFDP-Port<br>(Typ C) | USB-Port<br>(Typ C) | USB-Port<br>(Typ A) |  |  |
| 1    | Ein                         | DP/USB                                                          | Durch System-Setup       | Aktiviert           | DP/USB               | USB-<br>Anschluss   | Aktiviert           |  |  |
| 2    | Aus                         | DP                                                              | Deaktiviert              | Aktiviert           | DP                   | Keine               | Deaktiviert         |  |  |

## LED-Status-Anzeigen

### **Netzschalter-LED**

#### Tabelle 10. Betriebsschalter-LED-Anzeige

| Verhalten                                                            | LED State             |
|----------------------------------------------------------------------|-----------------------|
| Das Netzteil der Dockingstation ist an eine Steckdose angeschlossen. | Dreimal weiß blinkend |

#### Tabelle 10. Betriebsschalter-LED-Anzeige (fortgesetzt)

| Verhalten                    | LED State |
|------------------------------|-----------|
| Mit einem Computer verbunden | Weiß      |

### RJ45-LED-Anzeigen

#### Tabelle 11. Link Speed-Anzeige

| Verb.geschw. | LED Status |
|--------------|------------|
| 10 Mbit/s    | AUS        |
| 100 Mbit/s   | Grün       |
| 1 Gbit/s     | Gelb       |
| 2,5 Gbit/s   |            |

#### Tabelle 12. Ethernet-Aktivitätsanzeige

| Beschreibung    | LED Status       |
|-----------------|------------------|
| Nicht verbunden | AUS              |
| Verbunden       | Durchgängig gelb |
| Aktivität       | Blinkt gelb      |

### LED-Anzeigen für Remotemanagement

#### Tabelle 13. LED-Anzeige für Remotemanagement

| Beschreibung                         | LED Status                                                                                                    |
|--------------------------------------|----------------------------------------------------------------------------------------------------|
| Warten auf WLAN-Bereitstellung       | AUS                                                                                                    |
| WLAN-Verbindungsaufbau               | <ul> <li>Weiß (schnell blinkend)</li> <li>1 Sekunde EIN, 1 Sekunde AUS</li> <li>Blinkt zweimal</li> <li>Zyklus wiederholen – 5 Minuten</li> </ul> |
| Cloud-Zugriff wird aufgebaut         | <ul><li>Weiß (langsam blinkend)</li><li>3 Sekunden EIN, 1 Sekunde AUS</li><li>Kontinuierlich blinkend</li></ul>                                   |
| Mit der Cloud verbunden              | Durchgängig weiß                                                                                                    |
| Nachricht über die Cloud eingegangen | Weiß (einmaliges Blinken)                                                                                                    |

### **Betriebs- und Storage-Umgebung**

## Tabelle 14. Die folgende Tabelle enthält die Umgebungsbedingungen für Betrieb und Lagerung der Dockingstation.

| Beschreibung      | Während des Betriebs | Storage                                                                                                    |
|-------------------|----------------------|----------------------------------------------------------------------------------------------------|
| Temperaturbereich | 0-35 °C (32-95 °F)   | <ul> <li>Lagerung: -20°C bis 60 °C (-4°F bis 140 °F)</li> <li>Versand: -20 °C bis 60 °C (-4 °F bis 140 °F)</li> </ul> |

## Tabelle 14. Die folgende Tabelle enthält die Umgebungsbedingungen für Betrieb und Lagerung der Dockingstation. (fortgesetzt)

| Beschreibung                                                                                                 | Während des Betriebs                                                                | Storage                                                                                                    |
|----------------------------------------------------------------------------------------------------|-------------------------------------------------------------------------------------|----------------------------------------------------------------------------------------------------|
| Relative Luftfeuchtigkeit (maximal)                                                                          | 10 % bis 80 % (nicht kondensierend)                                                 | <ul> <li>Lagerung: 5 % bis 90 % (nicht-kondensierend)</li> <li>Versand: 5 % bis 90 % (nicht-kondensierend)</li> </ul> |
| VORSICHT: Die Temperaturbereiche<br>Daher kann sich der Betrieb oder die<br>bestimmter Komponenten auswirken | für Betrieb und Lagerung können zwische<br>Lagerung des Geräts außerhalb dieser ang | n den einzelnen Komponenten variieren.<br>Jegebenen Bereiche auf die Performance                                      |

# 9

# Firmwareupdate für die Dell Dockingstation

## Eigenständiges Dienstprogramm für Dockfirmware-Aktualisierung

(i) ANMERKUNG: Die angegebenen Informationen sind für Windows-Nutzerlnnen gedacht, die das ausführbare Tool verwenden. Informationen für andere Betriebssysteme oder ausführlichere Informationen finden Sie im SD25-Administratorhandbuch auf der Dell Support-Website.

Laden Sie den Dell Treiber und das Firmwareupdate für SD25 von der Dell Support-Website herunter. Schließen Sie das Dock an das System an und rufen Sie das Tool im Administratormodus auf.

1. Warten Sie, bis sämtliche Informationen in den verschiedenen Fensterbereichen der grafischen Benutzeroberfläche (GUI) eingetragen wurden.

| 🧔 Dell Firmware Update Utility   De                                                | ell Dock ? 🎄   🔔 🗖 🗙                                                                                                    |
|------------------------------------------------------------------------------------|----------------------------------------------------------------------------------------------------|
|                                                                                    | Dell Firmware Update Utility This utility allows you to update the Dell Dock Firmware. To apply the updates in the list below, click "Update" button below.  Note: Extracting payloads.This process might take time.Please wait. |
| SD25                                                                               |                                                                                                    |
| Package<br>Version:<br>Service Tag: CYHQL64<br>Power Source: ♥ + ● (100%)<br>About |                                                                                                    |
|                                                                                    | 17%                                                                                                    |

2. Die Schaltflächen Update und Exit werden in der rechten unteren Ecke angezeigt. Klicken Sie auf die Schaltfläche Update.

|                                      | Dell Firm                                                                                                    | ware Update U         | tilit∨             |                     |                              |                    |
|--------------------------------------|----------------------------------------------------------------------------------------------------|-----------------------|--------------------|---------------------|------------------------------|--------------------|
|                                      | This utility al                                                                                                    | lows you to undate th | e Dell Dock Firmwa | re. To apply the up | dates in the list below, cli | sk "Update" button |
| and the second                       | below.                                                                                                    | ions you to update a  |                    | re. to uppy the up  |                              | Si opulie Salori   |
| SD25                                 | Warning:         The update process may take up to 6-20 minutes and must not be interrupted. Interruption of the Dell Dock Firmware update process will likely render your Dock unusable.         Before you continue,         - DO NOT disconnect the dock or the power source. |                       |                    |                     |                              |                    |
| Version: 01.00.04.01                 | Status 🔺                                                                                                    | Payload Name          | Current Version    | New Version         | Progress Details             | 1.1                |
| Power Source: $ightarrow = 0.818284$ |                                                                                                    | MST                   | 09.03.04           | 09.03.04            |                              |                    |
| About                                |                                                                                                    | Gen2 Hub2             | 01.20              | 01.20               |                              |                    |
| About                                |                                                                                                    | Gen1 Hub              | 01.16              | 01.17               |                              |                    |
|                                      |                                                                                                    | Gen2 Hub1             | 01.13              | 01.13               |                              |                    |
|                                      |                                                                                                    | Dell Dock RMM         | 01.09.00.00        | 01.09.00.00         |                              |                    |
|                                      |                                                                                                    | Dell Dock Ec          | 01.00.02.01        | 01.00.03.01         |                              |                    |
|                                      |                                                                                                    |                       |                    |                     |                              |                    |
|                                      |                                                                                                    |                       |                    |                     |                              |                    |

**3.** Warten Sie, bis die Firmware-Aktualisierung aller Komponenten abgeschlossen ist. Im unteren Bereich wird eine Statusanzeige angezeigt.

| Dell Firmware Update Utility   I | Dell Dock                                                                                                    |                                                                                                    |             | 01.00.05.01 ? 🔅   . | _ 🗆 × |  |
|----------------------------------|----------------------------------------------------------------------------------------------------|----------------------------------------------------------------------------------------------------|-------------|---------------------|-------|--|
| SD25                             | Dell Firmware U<br>This utility allows you t<br>below.<br>Warning:<br>The update process mil lik<br>Before you continue,<br>- DO NOT dis | Dell Firmware Update Utility This utility allows you to update the Dell Dock Firmware. To apply the updates in the list below, click "Update" button below. Warning: The update process will likely render your Dock unusable. Before you continue DO NOT disconnect the dock or the power source. |             |                     |       |  |
| Package 01.00.04.01              | Status 🔨 Payload N                                                                                                    | ame Current Version                                                                                                    | New Version | Progress Details    |       |  |
| Service Tag: D8YR284             | ✓ MST                                                                                                    | 09.03.04                                                                                                    | 09.03.04    | Up To Date          |       |  |
| Power Source: 븆 + 🧣 (98%)        | ✓ Gen2 Hut                                                                                                    | 01.20                                                                                                    | 01.20       | Up To Date          |       |  |
| About                            | 🔅 Gen1 Hub                                                                                                    | 01.16                                                                                                    | 01.17       | Updating Firmware.  |       |  |
|                                  | Gen2 Hut                                                                                                    | 01.13                                                                                                    | 01.13       |                     |       |  |
|                                  | Dell Dock                                                                                                    | RMM 01.09.00.00                                                                                                    | 01.09.00.00 |                     |       |  |
|                                  | Dell Dock                                                                                                    | Ec 01.00.02.01                                                                                                    | 01.00.03.01 |                     |       |  |
|                                  | Updating Dell Dock Ge<br>3%                                                                                                    | n 1 Hub Firmware                                                                                                    |             |                     | -     |  |
|                                  |                                                                                                    |                                                                                                    |             | Update Exit         | .i    |  |

4. Der Aktualisierungsstatus wird über den Informationen zur Nutzlast angezeigt.

|                           | Dell Firm                                                                                                    | nware Update        | Utility              |                    |                                                 |    |
|---------------------------|----------------------------------------------------------------------------------------------------|---------------------|----------------------|--------------------|-------------------------------------------------|----|
|                           | This utility a<br>below.                                                                                                    | llows you to update | the Dell Dock Firmwa | re. To apply the L | pdates in the list below, click "Update" button |    |
| SD25                      | Warning:<br>The update process may take up to 6-20 minutes and must not be interrupted. Interruption of the Dell Dock Firmware<br>update process will likely render your Dock unusable.<br>Before you continue,<br>- DO NOT disconnect the dock or the power source. |                     |                      |                    |                                                 | re |
| Package 01.00.04.01       | i No                                                                                                    | te: Firmware update | was successful.      |                    |                                                 |    |
| Service Tag: D8YR284      |                                                                                                    |                     |                      |                    |                                                 |    |
| Power Source: 👙 + 🎴 (99%) | Status 🔺                                                                                                    | Payload Name        | Current Version      | New Version        | Progress Details                                |    |
|                           | ~                                                                                                    | MST                 | 09.03.04             | 09.03.04           | Up To Date                                      |    |
| About                     | ×                                                                                                    | Gen2 Hub2           | 01.20                | 01.20              | Up To Date                                      |    |
|                           | ×                                                                                                    | Gen1 Hub            | 01.16                | 01.17              | Updated.                                        |    |
|                           | ×                                                                                                    | Gen2 Hub1           | 01.13                | 01.13              | Up To Date                                      |    |
|                           | ×                                                                                                    | Dell Dock RMM       | 01.09.00.00          | 01.09.00.00        | Up To Date                                      |    |
|                           | <b>~</b>                                                                                                    | Dell Dock Ec        | 01.00.02.01          | 01.00.03.01        | Updated.                                        |    |
|                           |                                                                                                    |                     |                      |                    |                                                 |    |
|                           |                                                                                                    |                     |                      |                    |                                                 |    |

#### Tabelle 15. Befehlszeilenoptionen

| Befehlszeilen               | Funktion                                                  |
|-----------------------------|-----------------------------------------------------------|
| /? oder /h                  | Nutzung.                                                  |
| /s                          | Silent.                                                   |
| /l= <dateiname></dateiname> | Datei protokollieren.                                     |
| /uod                        | Update bei Trennung starten                               |
| /verflashexe                | Dienstprogrammversion anzeigen.                           |
| /componentsvers             | Aktuelle Version aller Dockfirmware-Komponenten anzeigen. |

IT-ExpertInnen, IngenieurInnen und TechnikerInnen finden weitere Informationen zu den folgenden technischen Themen im Administratorhandbuch für die Dockingstation:

- Schrittweise eigenständige Dienstprogramme für DFU (Dock Firmware Update) und Treiberupdates.
- Verwenden von DCU (Dell Command | Update) zum Herunterladen von Treibern.
- Lokales und Remote-Management der Dock-Ressourcen über DCM (Dell Command | Monitor) und SCCM (System Center Configuration Manager).

# **Dell Device Management Console**

## Übersicht

Die Dell Device Management Console ist ein umfassendes Cloud-basiertes Tool, das für das Remotemanagement von Dell Pro Dockingstationen entwickelt wurde und die IT-Effizienz verbessert. Sie wird in einer sicheren Cloud-Infrastruktur gehostet und ermöglicht es IT-AdministratorInnen, verschiedene Dell Dockingstationen und zugehörige Peripheriegeräte zu überwachen und zu konfigurieren.

Um die Dell Device Management Console zu verwenden, müssen Nutzerlnnen das Management von Dell Dockingstationen über den Angebotsanspruch aktivieren.

## Funktionen

Zu den wichtigsten Funktionen der Dell Device Management Console gehört das zentrale Management von Dell Pro Dockingstationen und anderen Peripheriegeräten. NutzerInnen profitieren von folgenden Funktionen:

#### • Übersicht über die Flotte

Eine Übersicht über alle angeschlossenen Geräte

• Peripheriegeräte-Bestand

Verfolgung alle Peripheriegeräte, die mit den Dockingstationen verbunden sind

• Firmware-Aktualisierungen

Firmware-Aktualisierungen für angeschlossene Geräte

• Konfigurieren der Einstellungen

Konfiguration der Einstellungen für Dockingstationen und Peripheriegeräte

### Ressourcen

Unter den folgenden Links finden Sie Tutorials und Anleitungsvideos zur Dell Device Management Console zur Verwendung mit Ihrem Dell Pro Smart Dock:

- Videos zu Dell Pro Thunderbolt 4 Smart Dock SD25TB4
- Videos zu Dell Pro Smart Dock SD25

Detaillierte Informationen zur Dell Device Management Console finden Sie im DDMC-Administratorhandbuch auf der Dell Support-Website.

# Häufig gestellte Fragen

#### 1. Lüfter funktionieren nicht, ungewöhnliches oder lautes Lüftergeräusch, Überhitzung:

Lüfter, die sich weiterhin schnell drehen und ungewöhnlich laute Geräusche machen, können auf ein Problem hinweisen. Häufige Ursachen für nicht funktionierende Lüfter, ungewöhnliche oder laute Lüftergeräusche und Überhitzen:

- Lüfter oder Lüftungsschlitze sind blockiert
- Staub sammelt sich auf den Schlitzen oder Lüftern
- Die Belüftung ist nicht ausreichend
- Physische Beschädigung
- Das BIOS oder die Gerätetreiber sind veraltet
- 2. Lüftergeräusche, wenn der Netzadapter an die Dockingstation angeschlossen ist:
  - Wenn Sie den Netzadapter anschließen und die Dockingstation einschalten, schaltet sich der Lüfter für einige Zeit ein und anschließend wieder aus. Dies ist beabsichtigt und die Dockingstation funktioniert wie erwartet.

#### 3. Was ist die Funktion der Ladestation?

- Das Dell Pro Smart Dock SD25 kann Ihr Telefon oder andere USB-betriebene Geräte auch ohne Verbindung mit dem Computer aufladen. Damit dies funktioniert, muss der Netzadapter jedoch an die Dockingstationen angeschlossen werden.
- 4. Warum wird das Fenster zur Hardwareinstallation angezeigt, wenn ich ein USB-Gerät an die Dockingstation-Anschlüsse anschließe?
  - Wenn ein neues Gerät angeschlossen wird, benachrichtigt der USB-Hub-Treiber den PnP-Manager (PnP), dass ein neues Gerät erkannt wurde. Der PnP-Manager fragt vom Hub-Treiber alle Hardware-IDs des Geräts ab und benachrichtigt das Windows-Betriebssystem darüber, dass ein neues Gerät installiert werden muss. In diesem Szenario wird dem Benutzer ein Hardwareinstallationsfenster angezeigt.
- 5. Warum reagieren die an die Dockingstation angeschlossenen Peripheriegeräte nach einem Stromausfall nicht mehr?
  - Die Dockingstation ist so konzipiert, dass sie nur mit Wechselstrom betrieben werden kann und bietet keine Unterstützung für Systemstromquellen (Betrieb über Typ-C-Port des Systems). Bei einem Stromausfall werden alle an die Dockingstation angeschlossenen Geräte getrennt. Selbst wenn Sie den Netzstrom wiederherstellen, funktioniert das Dock möglicherweise immer noch nicht richtig, da die Dockingstation erst noch eine ordnungsgemäße Stromversorgung mit dem Type-C-Port des Computers aushandeln und eine EC-zu-Dock-EC-Systemverbindung herstellen muss.
  - Trennen Sie den Netzadapter von der Rückseite der Dockingstation und schließen Sie ihn wieder an, um dieses Problem zu beheben.
- 6. Das Aufrufen des BIOS-Setups mit F2 oder F12 funktioniert beim POST nicht von einer externen Tastatur, die an die Dockingstation angeschlossen ist. Das Betriebssystem wird gestartet und Tastatur und Maus funktionieren erst, nachdem das Betriebssystem gestartet wurde.
  - Um die Setup-Optionen vor dem Start über F2 und F12 von der Dockingstation zu aktivieren, müssen Sie die Startunterstützung für Thunderbolt-Geräte aktivieren und den Schnellstart im BIOS auf **Enabled** (Aktiviert) oder **Auto Enabled** (Automatisch aktiviert) setzen.

# Troubleshooting beim Dell Pro Smart Dock SD25

| Symptome                                                                                                    | Empfohlene Lösungen                                                                                                    |
|----------------------------------------------------------------------------------------------------|----------------------------------------------------------------------------------------------------|
| Keine Videoausgabe auf den an den High Definition Multimedia<br>Interface (HDMI)-Anschluss oder den DisplayPort (DP)-Anschluss<br>der Dockingstation angeschlossenen Monitoren. | <ul> <li>Stellen Sie sicher, dass das neueste BIOS und die neuesten<br/>Treiber für den Computer und die Dockingstation auf Ihrem<br/>Computer installiert sind.</li> <li>Stellen Sie sicher, dass Ihr Computer sicher an<br/>die Dockingstation angeschlossen ist. Trennen Sie die<br/>Dockingstation vom Computer und schließen Sie sie wieder<br/>an, um zu prüfen, ob das Problem auf diese Weise behoben<br/>werden kann.</li> <li>Ziehen Sie beiden Enden des Videokabels ab und prüfen Sie<br/>diese auf beschädigte/verbogene Stifte. Verbinden Sie das<br/>Kabel wieder sicher mit dem Monitor und der Dockingstation.</li> <li>Stellen Sie sicher, dass das Videokabel (HDMI oder<br/>DisplayPort) fest an den Monitor und die Dockingstation<br/>angeschlossen ist. Stellen Sie sicher, dass die korrekte<br/>Videoquelle für den Monitor ausgewählt ist (weitere<br/>Informationen zum Ändern der Videoquelle finden in der<br/>Dokumentation für Ihren Monitor).</li> <li>Überprüfen Sie die Auflösung auf Ihrem Computer. Ihr<br/>Monitor unterstützt möglicherweise höhere Auflösungen als<br/>von der Dockingstation unterstützt werden können. Weitere<br/>Informationen zum maximalen Auflösungsvermögen erhalten<br/>Sie in der Tabelle für Anzeigeauflösung.</li> <li>Wenn Ihr Monitor an eine Dockingstation angeschlossen wird,<br/>wird möglicherweise der Videoausgabe über das Intel<br/>Graphics Control Panel aktivieren, weitere Informationen finden<br/>Sie im Benutzerhandbuch Ihres Computers.</li> <li>Wenn nur ein Monitor angezeigt wird, navigieren<br/>Sie zu "Windows Display Properties" (Windows-<br/>Anzeigeeigenschaften) und wählen Sie unter <b>Multiple</b><br/>Displays (Mehrere Anzeigen) den Ausgang für den zweiten<br/>Monitor aus.</li> <li>Unter Verwendung einer Intel Grafikkarte und des<br/>systemeigenen LCD-Bildschirms können nur zwei Bildschirme<br/>unterstützt werden.</li> <li>Wenn Sie separate NVIDIA- oder AMD-Grafikkarten<br/>verwenden, unterstützt die Dockingstation drei externe<br/>Bildschirme plus den systemeigenen LCD-Bildschirm.</li> <li>Prüfen Sie nach Möglichkeit, ob die Verwendung eines<br/>anderen, nachweislich funktionierenden Monitors/Kabels<br/>Abhilfe schaf</li></ul> |
| Das Bild auf dem angeschlossenen Monitor ist verzerrt oder<br>flackert.                                                                                                    | <ul> <li>Setzen Sie den Monitor auf die werkseitigen<br/>Standardeinstellungen zurück. Weitere Informationen zum<br/>Zurücksetzen des Monitors auf die werkseitigen<br/>Standardeinstellungen erhalten Sie im Benutzerhandbuch des<br/>Monitors.</li> </ul>                                                                                                    |

#### Tabelle 16. Symptome und Lösungen

#### Tabelle 16. Symptome und Lösungen (fortgesetzt)

| Symptome                                                                                                    | Empfohlene Lösungen                                                                                                    |
|----------------------------------------------------------------------------------------------------|----------------------------------------------------------------------------------------------------|
|                                                                                                    | <ul> <li>Stellen Sie sicher, dass das Videokabel (HDMI oder<br/>DisplayPort) korrekt am Monitor und der Dockingstation<br/>angeschlossen ist.</li> <li>Trennen Sie den Monitor bzw. die Monitore von der<br/>Dockingstation und schließen Sie ihn bzw. sie wieder an.</li> <li>Schalten Sie zuerst die Dockingstation aus, indem Sie erst<br/>das Typ-C-Kabel und dann das Netzkabel vom Dock abziehen.<br/>Schalten Sie anschließend die Dockingstation wieder ein, indem<br/>Sie den Netzadapter an das Dock anschließen und danach das<br/>Type-C-Kabel mit dem Computer verbinden.</li> <li>Trennen Sie den Computer vom Dock und starten sie ihn<br/>neu, wenn die obigen Schritte nicht die vorgesehene Wirkung<br/>haben.</li> </ul>                                                                                                    |
| Die Videoausgabe auf dem angeschlossenen Monitor wird nicht als<br>erweiterter Monitor angezeigt.                                                   | <ul> <li>Überprüfen Sie im Windows Geräte-Manager, ob der Treiber<br/>der Intel HD-Grafikkarte installiert ist.</li> <li>Überprüfen Sie im Windows Geräte-Manager, ob der Treiber<br/>der NVIDIA- oder AMD-Grafikkarte installiert ist.</li> <li>Öffnen Sie die "Windows Display Properties" (Windows-<br/>Anzeigeeigenschaften) und navigieren Sie zum Bedienelement<br/>Multiple Displays (Mehrere Anzeigen), um die Anzeige auf<br/>den erweiterten Modus einzustellen.</li> </ul>                                                                                                    |
| Die USB-Anschlüsse funktionieren nicht auf der Docking-Station.                                                                                     | <ul> <li>Stellen Sie sicher, dass das neueste BIOS und die neuesten<br/>Treiber für den Computer und die Dockingstation auf Ihrem<br/>Computer installiert sind.</li> <li>Wenn das BIOS-Setup über die Option "USB Enabled/<br/>Disabled" verfügt, stellen Sie sicher, dass diese auf Enabled<br/>eingestellt ist.</li> <li>Überprüfen Sie, ob das Gerät im Windows Geräte-Manager<br/>erkannt wird und ob der korrekte Gerätetreiber installiert ist.</li> <li>Stellen Sie sicher, dass die Dockingstation sicher mit dem<br/>Computer verbunden ist. Trennen Sie die Dockingstation vom<br/>Computer und schließen Sie sie wieder an, um zu prüfen, ob<br/>das Problem auf diese Weise behoben werden kann.</li> <li>Prüfen Sie die USB-Ports. Schließen Sie das USB-Gerät an<br/>einen anderen Port an und prüfen Sie, ob das Problem auf diese<br/>Weise behoben werden kann.</li> <li>Schalten Sie zuerst die Dockingstation aus, indem Sie erst<br/>das Typ-C-Kabel und dann das Netzkabel vom Dock abziehen.<br/>Schalten Sie die Dockingstation anschließen und danach das<br/>Type-C-Kabel mit dem Computer verbinden.</li> </ul> |
| Der Inhalt des Verschlüsselungssystems High-Bandwidth Digital<br>Content Protection (HDCP) wird auf dem angeschlossenen<br>Monitor nicht angezeigt. | <ul> <li>Dell Dock unterstützt HDCP bis HDCP 2.2.</li> <li>(i) ANMERKUNG: Der Monitor bzw. die Anzeige muss HDCP 2.2<br/>unterstützen.</li> </ul>                                                                                                    |
| Der LAN-Anschluss funktioniert nicht.                                                                                                    | <ul> <li>Stellen Sie sicher, dass das neueste BIOS und die neuesten<br/>Treiber für den Computer und die Dockingstation auf Ihrem<br/>Computer installiert sind.</li> <li>Stellen Sie sicher, dass der RealTek Gigabit Ethernet-Controller<br/>im Windows Geräte-Manager installiert ist.</li> <li>Wenn das BIOS-Setup über die Option "LAN/GBE Enabled/<br/>Disabled" verfügt, stellen Sie sicher, dass diese auf <b>Enabled</b><br/>eingestellt ist.</li> <li>Stellen Sie sicher, dass das Ethernet-Kabel sicher an<br/>Dockingstation und Hub/Router/Firewall angeschlossen ist.</li> </ul>                                                                                                    |

#### Tabelle 16. Symptome und Lösungen (fortgesetzt)

| Symptome                                                                                                    | Empfohlene Lösungen                                                                                                    |
|----------------------------------------------------------------------------------------------------|----------------------------------------------------------------------------------------------------|
|                                                                                                    | <ul> <li>Überprüfen Sie die Status-LED des Ethernet-Kabels, um die<br/>bestehende Verbindung zu bestätigen. Schließen Sie beide<br/>Enden des Ethernet-Kabels erneut an, wenn die LED nicht<br/>leuchtet.</li> <li>Schalten Sie zuerst die Dockingstation aus, indem Sie erst<br/>das Typ-C-Kabel und dann das Netzkabel vom Dock abziehen.<br/>Schalten Sie die Dockingstation anschließend wieder ein, indem<br/>Sie den Netzadapter an das Dock anschließen und danach das<br/>Type-C-Kabel mit dem Computer verbinden.</li> </ul> |
| Der USB-Port ist in einer Vor-Betriebssystemumgebung nicht<br>funktionsfähig.                                                                                                    | <ul> <li>Überprüfen Sie BIOS &gt; Integrated Devices auf USB-<br/>Konfigurationsoptionen und stellen Sie sicher, dass die<br/>folgenden Optionen aktiviert sind:</li> <li>1. Enable USB Boot Support (USB-Start-Unterstützung<br/>aktivieren)</li> <li>2. Enable External USB Port</li> </ul>                                                                                                    |
| Der PXE-Start funktioniert nicht, solange eine Verbindung mit der<br>Docking-Station besteht.                                                                                            | <ul> <li>Überprüfen Sie BIOS &gt; Systemmanagement auf Optionen<br/>für die integrierte NIC und wählen Sie Enabled w/PXE<br/>(Aktiviert mit PXE) aus.</li> <li>Wenn das BIOS-Setup auf Ihrem Computer über eine USB-<br/>Konfigurationsseite verfügt, vergewissern Sie sich, dass die<br/>folgenden Optionen aktiviert sind:</li> <li>1. Enable USB Boot Support (USB-Start-Unterstützung<br/>aktivieren)</li> </ul>                                                                                                    |
| USB-Start funktioniert nicht.                                                                                                    | <ul> <li>Wenn Ihr BIOS über eine USB-Konfigurationsseite verfügt, vergewissern Sie sich, dass die folgenden Optionen aktiviert sind:</li> <li>1. Enable USB Boot Support (USB-Start-Unterstützung aktivieren)</li> <li>2. Enable External USB Port</li> </ul>                                                                                                    |
| Der Netzadapter wird im Dell BIOS-Setup auf der Seite "Battery<br>Information" als "nicht installiert" angezeigt, wenn das Type-C-<br>Kabel angeschlossen ist.                           | <ul> <li>1. Vergewissern Sie sich, dass das SD25 ordnungsgemäß an das zugehörige Netzteil (180 W) angeschlossen ist.</li> <li>2. Trennen Sie das Type-C-Kabel vom Computer und schließen Sie es wieder an.</li> </ul>                                                                                                    |
| An die Dockingstation angeschlossene Peripheriegeräte können in<br>einer Vor-Betriebssystemumgebung nicht verwendet werden.                                                              | <ul> <li>Wenn das BIOS-Setup auf Ihrem Computer über eine USB-<br/>Konfigurationsseite verfügt, müssen die folgenden Optionen<br/>aktiviert werden, damit die Dockingstation in einer Vor-<br/>Betriebssystemumgebung funktionsfähig ist:</li> <li>Enable External USB Port</li> </ul>                                                                                                    |
| Die Warnmeldung "You have attached an undersized power<br>adapter to your computer or Undersized adapter" wird angezeigt,<br>wenn die Dockingstation an den Computer angeschlossen wird. | <ul> <li>Stellen Sie sicher, dass die Dockingstation ordnungsgemäß mit<br/>ihrem zugehörigen Netzadapter verbunden ist. Computer, die<br/>eine Eingangsleistung von mehr als 130 W benötigen, müssen<br/>zum Aufladen und für optimale Performance auch an ihren<br/>eigenen Netzadapter angeschlossen sein.</li> </ul>                                                                                                    |
| Warnmeldung zu unzureichendem Netzteil wird angezeigt.                                                                                                    | <ul> <li>Der Docking-Anschluss wurde von den USB-Anschlüssen des<br/>Computers getrennt. Schließen Sie das Docking-Kabel wieder<br/>an den Computer an, warten Sie mindestens 15 Sekunden und<br/>verbinden Sie die Dockingstation anschließend erneut.</li> </ul>                                                                                                    |
| Es wird keine externe Anzeige erkannt und die USB- oder<br>Datenkabel-LED leuchtet nicht.                                                                                                | <ul> <li>Der Docking-Anschluss wurde von den USB-Anschlüssen des<br/>Computers getrennt. Verbinden Sie den Docking-Anschluss<br/>erneut.</li> <li>Trennen Sie den Computer vom Dock und starten sie ihn<br/>neu, wenn die obigen Schritte nicht die vorgesehene Wirkung<br/>haben.</li> </ul>                                                                                                    |

#### Tabelle 16. Symptome und Lösungen (fortgesetzt)

| Symptome                                                                                                    | Empfohlene Lösungen                                                                                                    |
|----------------------------------------------------------------------------------------------------|----------------------------------------------------------------------------------------------------|
| Unter Ubuntu wird WLAN ausgeschaltet, wenn die Dockingstation<br>an den Computer angeschlossen wird, und nach dem Neustart des<br>Computers wieder eingeschaltet. | <ul> <li>Bitte deaktivieren Sie die Option Control WLAN radio im<br/>BIOS.</li> <li>Die Option ist verfügbar in "Settings" -&gt; "Power<br/>Management" &gt; "Wireless Radio Control" (Einstellungen -&gt;<br/>"Energieverwaltung &gt; Wireless-Funkkontrolle).</li> </ul>      |
| Wenn die Dockingstation SD25 nicht mit Strom versorgt wird.                                                                                                    | <ul> <li>Trennen Sie USB Type-C vom System und dem Netzadapter<br/>des SD25.</li> <li>Schließen Sie den Netzadapter des SD25 wieder an.</li> <li>Die LED der Dockingstation SD25 blinkt dreimal.</li> </ul>                                                                     |
| Wenn die Dockingstation SD25 nicht funktioniert, auch wenn BIOS,<br>Firmware und Treiber auf dem neuesten Stand sind.                                             | Überprüfen Sie, ob BIOS/Firmware/Treiber aktualisiert ist.<br>Falls ja:<br>• Starten Sie die Dockingstation neu.                                                                                                    |
|                                                                                                    | <ul><li>Falls ja:</li><li>Schließen Sie den Docking-Netzadapter wieder an.</li><li>Starten Sie die Dockingstation neu.</li></ul>                                                                                                    |
|                                                                                                    | <ul> <li>Falls ja:</li> <li>Schließen Sie den Docking-Netzadapter wieder an.</li> <li>Wenn die Dockingstation nicht reagiert, starten Sie sie neu.</li> <li>Aktivieren Sie die SD25-Supportmatrix für mehrere Anzeigen.</li> <li>Starten Sie die Dockingstation neu.</li> </ul> |

# Hilfe erhalten und Kontaktaufnahme mit Dell

## Selbsthilfe-Ressourcen

Mithilfe dieser Selbsthilfe-Ressourcen erhalten Sie Informationen und Hilfe zu Dell-Produkten:

#### Tabelle 17. Selbsthilfe-Ressourcen

| Selbsthilfe-Ressourcen                                                                                                    | Ort der Ressource                                                                                                    |
|----------------------------------------------------------------------------------------------------|----------------------------------------------------------------------------------------------------|
| Informationen zu Produkten und Dienstleistungen von Dell                                                                                                    | Dell Website                                                                                                    |
| Kontaktieren des Supports                                                                                                    | Geben Sie in der Windows-Suche Contact Support ein und drücken Sie die Eingabetaste.                                                                                                    |
| Onlinehilfe für Betriebssystem                                                                                                    | Windows Support-Seite                                                                                                    |
|                                                                                                    | Linux Support-Seite                                                                                                    |
| Greifen Sie auf Top-Lösungen, Diagnosen, Treiber und Downloads<br>zu und erfahren Sie mithilfe von Videos, Handbüchern und<br>Dokumenten mehr über Ihren Computer. | Ihre Dell Dockingstation wird durch ein Service-Tag oder einen<br>Express-Servicecode eindeutig identifiziert. Um die relevanten<br>Support-Ressourcen für Ihre Dell Dockingstation anzuzeigen,<br>geben Sie auf der Dell Support-Seite das Service-Tag oder den<br>Express-Servicecode ein.<br>Weitere Informationen dazu, wie Sie das Service-Tag Ihres Geräts<br>von Dell finden, finden Sie unter Suchen des Service-Tags. |
| Artikel in der Dell Wissensdatenbank                                                                                                    | <ol> <li>Rufen Sie die Dell Support-Seite auf.</li> <li>Wählen Sie in der Menüleiste oben auf der Support-Seite die<br/>Option Support &gt; Support-Bibliothek aus.</li> <li>Geben Sie in das Suchfeld auf der Seite in der<br/>Support-Bibliothek das Schlüsselwort, das Thema oder die<br/>Modellnummer ein und klicken oder tippen Sie dann auf das<br/>Suchsymbol, um die zugehörigen Artikel anzuzeigen.</li> </ol>       |

### Kontaktaufnahme mit Dell

Informationen zur Kontaktaufnahme mit Dell für den Verkauf, den technischen Support und den Kundendienst erhalten Sie unter Support kontaktieren auf der Dell Support-Seite.

(i) ANMERKUNG: Die Verfügbarkeit der Services kann je nach Land oder Region und Produkt variieren.

 ANMERKUNG: Wenn Sie nicht über eine aktive Internetverbindung verfügen, können Sie Kontaktinformationen auch auf Ihrer Auftragsbestätigung, dem Lieferschein, der Rechnung oder im Dell Produktkatalog finden.